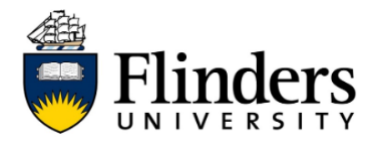

## **Guest Printing**

These instructions are for visitors at Flinders University who don't have a Flinders Authentication Name (FAN) and need to print. Creating a guest printing account will give you access to printing services at cost on your personal device. You must be on a Flinders network to access the guest printing facility.

**Creating a Guest Account** 

| Set up Guest Account                                                                                                    |                                                              |                                                                                              |  |  |  |  |
|----------------------------------------------------------------------------------------------------|--------------------------------------------------------------|----------------------------------------------------------------------------------------------|--|--|--|--|
| 1)                                                                                                    | Open the web bro<br>https://myprint.fli<br>(you must be on a | owser on your device and go to:<br><u>nders.edu.au/app</u><br>Flinders network e.g. eduroam) |  |  |  |  |
| 2)                                                                                                    | Click Register as a                                          | Guest User.                                                                                  |  |  |  |  |
|                                                                                                    |                                                              | Flinders<br>UNIVERSITY                                                                       |  |  |  |  |
|                                                                                                    |                                                              | Username                                                                                     |  |  |  |  |
|                                                                                                    |                                                              | Password                                                                                     |  |  |  |  |
|                                                                                                    |                                                              | Login                                                                                        |  |  |  |  |
|                                                                                                    |                                                              | Register as a Guest User                                                                     |  |  |  |  |
|                                                                                                    |                                                              | English V                                                                                    |  |  |  |  |
| <ul> <li>Add your details to Register New User Account. Click Register.</li> <li>Please note! Your username and password are required to collect your printing from a printer.</li> </ul> |                                                              |                                                                                              |  |  |  |  |
|                                                                                                    | Register New User Account                                    |                                                                                              |  |  |  |  |
|                                                                                                    |                                                              | Placeholder for Instructions<br>Full Name:                                                   |  |  |  |  |

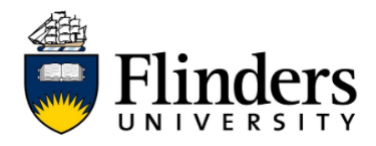

 4) Record your username as you will use this to release your printing from the MFD. The username has the prefix "g."
 For example, John Smith enters his username as jsmith - John's username will be g.jsmith

### **Purchase Printing Credit**

|  | Purc | hase | Printing | g Credit |
|--|------|------|----------|----------|
|--|------|------|----------|----------|

- 1) Open the web browser on your device and go to myprint.flinders.edu.au/app<u>https://myprint.flinders.edu.au/app</u>
- 2) Log in using your guest username and password
- 3) Select Purchase Credit from the sidebar menu

| Summary Summary       | ummary                                |                                   |    |     |
|-----------------------|---------------------------------------|-----------------------------------|----|-----|
| S Transaction History |                                       |                                   |    |     |
| Recent Print Jobs     | BALANCE                               | (8) PRINT JOBS                    | PA | GES |
| Jobs Pending Release  | \$0.00                                | 0                                 | 0  |     |
| Change Details        | ali da c                              |                                   |    |     |
| Heb Print             | cuvity                                |                                   |    |     |
| Setup Mobility Print  | \$0.00                                | Balance history for g.addnamehere |    |     |
| Purchase Credit       | \$0.00                                |                                   |    |     |
| <u>`</u>              | \$0.00                                |                                   |    |     |
|                       | \$0.00                                |                                   |    |     |
|                       | 80.00                                 |                                   |    |     |
|                       | ـــــــــــــــــــــــــــــــــــــ |                                   |    |     |
|                       | -\$0.00                               |                                   |    |     |
|                       | -\$0.00                               |                                   |    |     |
|                       | -\$0.00                               |                                   |    |     |
|                       | <b>\$0.00</b>                         |                                   |    |     |

# **QUICK REFERENCE GUIDE**

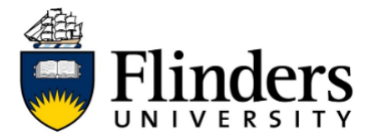

| 分 Payment Home                                                        | My Account Information/Need Help? Privacy                                                                                                    |                                                                          |                                                                                                    |
|-----------------------------------------------------------------------|----------------------------------------------------------------------------------------------------|--------------------------------------------------------------------------|----------------------------------------------------------------------------------------------------|
| Print and Pho                                                         | otocopy Balance TopUp                                                                                                    |                                                                          |                                                                                                    |
| Please complete th                                                    | e following details                                                                                                    |                                                                          |                                                                                                    |
| Please use this form                                                  | to top up your Print and Photocopy halance                                                                                                    |                                                                          |                                                                                                    |
| Please allow up to 3                                                  | minutes for your balance to be updated.                                                                                                    |                                                                          |                                                                                                    |
| DeperOrt Houset                                                       | a addramahara                                                                                                    |                                                                          |                                                                                                    |
| PaperCut User *                                                       | g.addnamenere                                                                                                    |                                                                          |                                                                                                    |
| Balance                                                               | 0.0                                                                                                    |                                                                          |                                                                                                    |
| Amount *                                                              | \$5.00                                                                                                    |                                                                          |                                                                                                    |
|                                                                       | \$15.00<br>\$20.00                                                                                                    |                                                                          |                                                                                                    |
|                                                                       | \$50.00                                                                                                    |                                                                          |                                                                                                    |
| ck the deta                                                           | siloo.oo                                                                                                    | rocess Payment.                                                          | Add to (                                                                                                    |
| ck the deta                                                           | \$100.00<br>ils are correct, then select F                                                                                                    | rocess Payment.                                                          | Add to (                                                                                                    |
| ck the deta                                                           | \$100.00<br>ils are correct, then select F<br>S<br>My Account Information/Need Help? Privacy<br>line Payments Selections                                                                                                    | rocess Payment.                                                          | Add to C                                                                                                    |
| ck the deta                                                           | \$100.00<br>ils are correct, then select P<br>S<br>My Account Information/Need Help? Privacy<br>line Payments Selections<br>ur payment selections. To proceed please select                                                                  | rocess Payment.                                                          | Add to C                                                                                                    |
| ck the deta                                                           | \$100.00<br>ils are correct, then select P<br>S<br>My Account Information/Need Help? Privacy<br>line Payments Selections<br>ur payment selections. To proceed, please select                                                                 | rocess Payment.                                                          | Add to C                                                                                                    |
| Ck the deta<br>Flinder<br>Flinders On<br>This is a list of yo         | \$100.00<br>ils are correct, then select P<br>S<br>My Account Information/Need Help? Privacy<br>line Payments Selections<br>ur payment selections. To proceed, please select<br>Print and Photocopy Balance TopUp                            | rocess Payment.                                                          | Add to C                                                                                                    |
| ck the deta<br>Flinders On<br>This is a list of yo                    | \$100.00<br>ils are correct, then select P<br>Wy Account Information/Need Help? Privacy<br>line Payments Selections<br>ur payment selections. To proceed, please select<br>Print and Photocopy Balance TopUp<br>PaperCut User: g.addnamehere | rocess Payment.                                                          | Add to C<br>State of the second second |
| ck the deta                                                           | \$100.00                                                                                                    | rocess Payment.<br>Frocess Payment.<br>Cuantity<br>Item: Amount          | Add to C                                                                                                    |
| ck the deta                                                           | \$100.00                                                                                                    | rocess Payment.<br>Frocess Payment.<br>Cuantity<br>Item: Amount<br>Total | Add to C                                                                                                    |
| Ck the deta<br>Ch Payment Home<br>Flinders On<br>This is a list of yo | \$100.00                                                                                                    | rocess Payment.<br>Frocess Payment.<br>Cuantity<br>Item: Amount<br>Total | Add to C                                                                                                    |

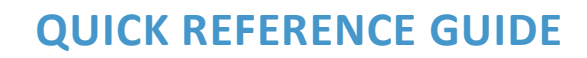

|            | Flinders   |
|------------|------------|
| $\bigcirc$ | UNIVERSITY |

| 6) | If you would like a receipt emailed to you, add your email address. |                                                                                     |                  |                   |                     |  |  |  |
|----|---------------------------------------------------------------------|-------------------------------------------------------------------------------------|------------------|-------------------|---------------------|--|--|--|
|    |                                                                     |                                                                                     |                  |                   | VISA P              |  |  |  |
|    | ☆ Payment Home 음 My Acc                                             | ount Information/Need Help?                                                         | Privacy          | tter              | ns: 1 Total: \$5.00 |  |  |  |
|    | Customer Details                                                    |                                                                                     |                  |                   |                     |  |  |  |
|    | If you wish to have a receipt e                                     | o have a receipt emailed to you following payment, provide your email address here. |                  |                   |                     |  |  |  |
|    | Email Address                                                       | ]                                                                                   |                  |                   |                     |  |  |  |
|    |                                                                     |                                                                                     |                  |                   | Continue            |  |  |  |
|    | <b>F</b>                                                            |                                                                                     |                  |                   |                     |  |  |  |
| 7) | Enter your Masterca                                                 | ard or VISA payi                                                                    | ment card detai  | is, then selec    | t Pay Now.          |  |  |  |
|    | Flinders                                                            |                                                                                     |                  |                   | VISA                |  |  |  |
|    | Payment Card Det                                                    | ails                                                                                |                  |                   |                     |  |  |  |
|    |                                                                     | Number<br>Amount                                                                    |                  | 3100430<br>\$5.00 |                     |  |  |  |
|    |                                                                     | Email                                                                               | nicki_mac@       | @hotmail.com      |                     |  |  |  |
|    |                                                                     | Card Number                                                                         | 411111111111     | 111               |                     |  |  |  |
|    |                                                                     | Expiry Date                                                                         | Month 12         | Year 30           |                     |  |  |  |
|    |                                                                     | Security Code ( <u>CVV</u> )                                                        | (i) What's this? | 123               |                     |  |  |  |
|    | Amount Payable \$5.00<br>Pay Now                                    |                                                                                     |                  |                   |                     |  |  |  |
|    |                                                                     |                                                                                     |                  |                   |                     |  |  |  |

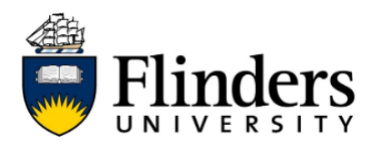

8) Purchased printing credits will be available in your account. Your balance can be viewed in the Summary dashboard.

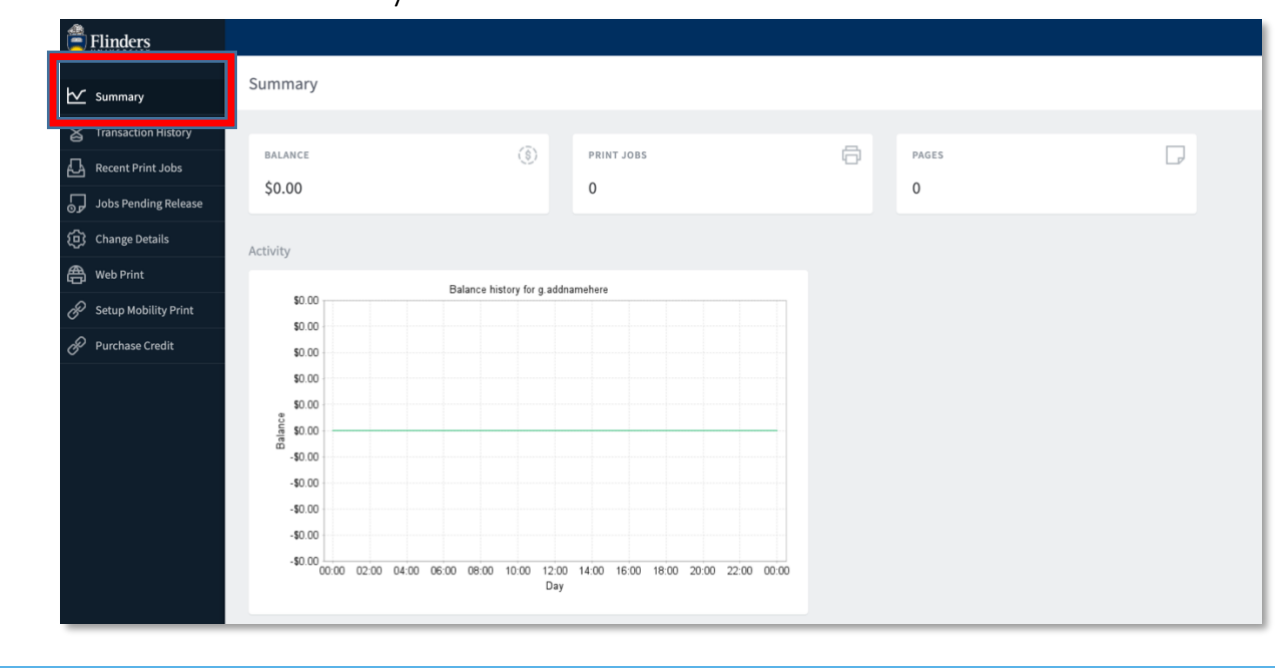

#### How to print

#### Printing as a guest

- 1) Open the web browser on your device and go to myprint.flinders.edu.au/app (you must be on a Flinders network)
- 2) Log in using your guest username and password

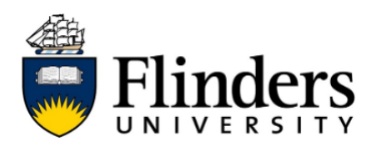

## **QUICK REFERENCE GUIDE**

#### 3) Select 'Setup mobility print'

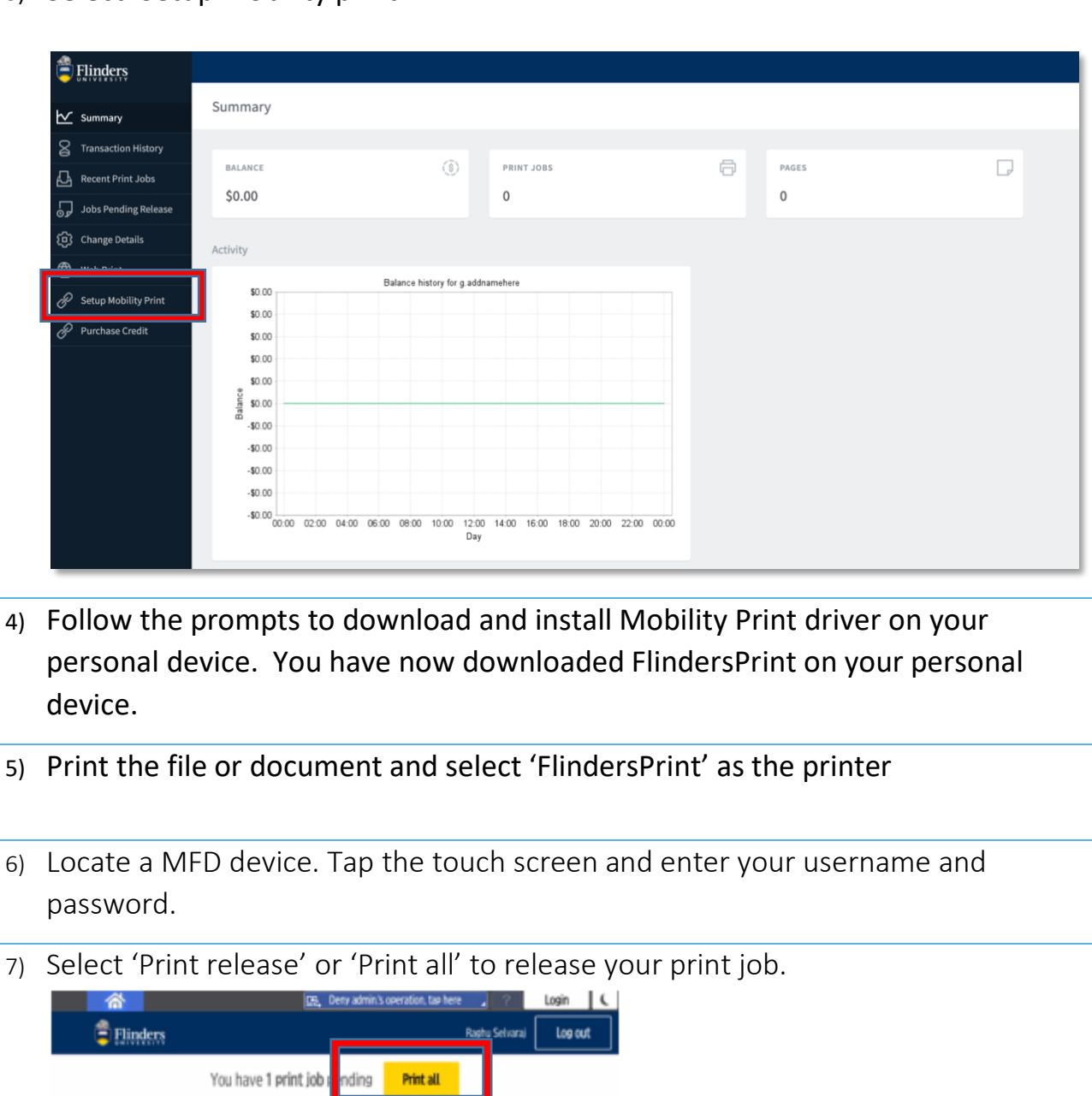

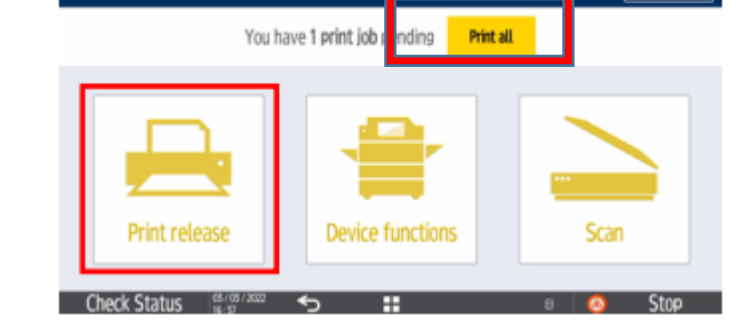